## HRAssist - Full Time Employee Time and Leave System

## **User Guide for Supervisors**

HRAssist is the College's official Time and Leave application for full time employees.

To log in (see Fig. 1), enter your college username and password.

Username: Firstname.LastName Password: Email Password

\*Do not include @law.cuny.edu in your username.

Upon a successful log in, you will be able to select

from 6 options (see Fig. 2).

| Password: Log On | Login ID: |        |  |
|------------------|-----------|--------|--|
| Log On           | Password: |        |  |
|                  |           | Log On |  |

Figure 1

Figure 2

 Approve Timesheets – click this link to see a list of employees whose timesheets are awaiting your approval. Depending on how many employees report to you, there may be additional pages.

|        | Approved | Period | Contract | Empli0 | Einst Name | Last Name |
|--------|----------|--------|----------|--------|------------|-----------|
| Iment  | Y        | 24     | CME      |        |            |           |
| Inset  |          | 25     | CME      |        |            |           |
| Intert | Y        | 24     | PSC      |        |            |           |
| Timest | Y        | 25     | PSC      |        |            |           |
| Timesh |          | 26     | PSC      |        |            |           |

- ✓ To review a timesheet, click on the **Timesheet** link. Supervisors can make changes and enter comments on the timesheet.
- ✓ To approve all submitted timesheets, click on the Approve All T/S button. You are expected to review timesheets prior to approval. Once you approve a timesheet, you may not make further changes.
- ✓ To approve some timesheets, click the check box on the selected timesheet rows and click on the Approve Selected T/S button. Please note that only submitted and not approved timesheets can be selected.

## HRAssist - Full Time Employee Time and Leave System

## **User Guide for Supervisors**

- Management Reports Reports are housed within this section of the system for you to run. See figure 4 for a sample list of reports.
- Review Posted Timesheets Once an employee timesheet is processed, it is housed (by year) in this section of the application. You can search for timesheets by Employee Name, ID or by pay period. See figure 5.
- Please select a report Employee List By Name Employee List By ID Summary, By Department Posted Timesheet Report Leave Report Employee Leave Request Report Approved Timesheets Below 35 Hours/Week Report Missing Timesheet Report Send Missing Timesheet Email Reminder to Employees Figure 4

| Emp. Name: |                             | ID | : [    | Period: | Year 20 | 18 •  |
|------------|-----------------------------|----|--------|---------|---------|-------|
| Department | BCTC - Computing & Tech Ctr | *  |        |         | Search  | Close |
|            |                             | Fi | gure 5 |         |         |       |

 Leave Requests – Once an employee creates a leave requests, it can be reviewed within this part of the application.

| Emp. Name: | ime:       |       | ID:        |            | Approved Rejected Doth |      |        |     |
|------------|------------|-------|------------|------------|------------------------|------|--------|-----|
| Department | BCTC - ESS | E98 * |            |            | Search Close           |      |        |     |
| Employee   | Name       | 10    | Department | Start Date | End Date               | Days | Status |     |
|            |            |       | BCTC - ESS | 07/19/2018 | 07/24/2018             | 10   |        | Ym  |
|            |            |       | BCTC - ESS | 08/30/2018 | 08/31/2018             | 2    |        | Vie |
|            |            |       | BCTC - ESS | 08/17/2018 | 08/17/2018             | 1    |        | Vie |

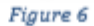

- a. Once the employee creates the request, you will receive an email. You can then view the request by click on View on the list of requests. See figure 6.
  - i. Note
    - You have the option of Approving or Rejecting the request.
    - ✓ Employees have the option of cancelling a request. Once a request is cancelled, it will display on Status as Cancelled.

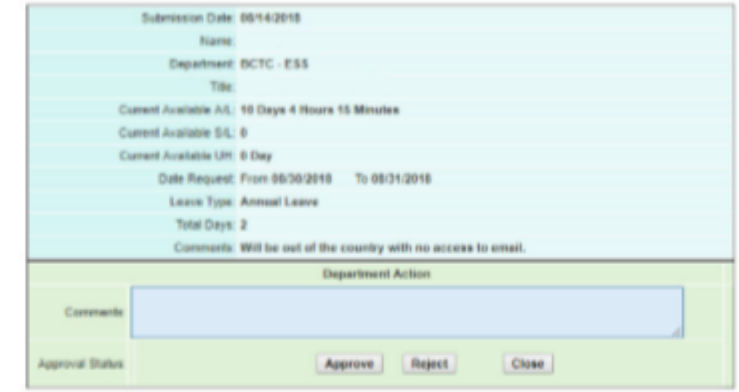

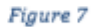

- Change Department If you approve timesheets for more than one department, this link allows you to toggle between them.
- Logoff use this link to logoff the system. Close your browser as soon as you log off.

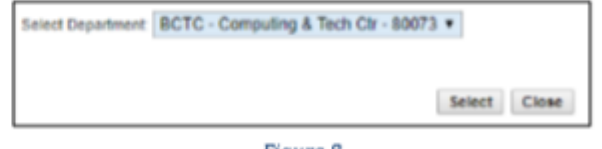

Figure 8